## Автономная касса ЕГАИС

# АТОЛ FPrint-90АК/АТОЛ FPrint-90 ЕНВД Краткое руководство по эксплуатации

Перед началом работы провести настройку универсального транспортного модуля АТОЛ HUB-19 и настройку автономной кассы для работы с ЕГАИС (смотрите «АТОЛ HUB-19. Руководство администратора» и «Руководство по эксплуатации» на автономную кассу соответственно).

Также проверить уровень заряда аккумулятора, при необходимости его нужно зарядить!

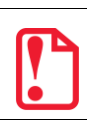

В случае если изделие переворачивалось и/или перемещалось необходимо перед началом работы проконтролировать установку рулона чековой ленты! Рулон ЧЛ должен быть установлен ровно, без перекосов! Рекомендуется горизонтальная установка изделия в процессе работы!

## Подключение оборудования

ATSN

Перед началом работы нужно подключить все оборудование аппаратно-программного комплекса на базе УТМ АТОЛ HUB-19 для взаимодействия с ЕГАИС: УТМ АТОЛ HUB-19, Автономная касса, 2D сканер штрихкодов, криптно-ключ JaCarta (подробнее смотрите «УТМ АТОЛ HUB-19. Руководство по эксплуатации»).

## Включение изделия

| 4 секунды удерживать PE — > ККМ в режиме выбора, на дисплее ВЫБОР.                                            |
|----------------------------------------------------------------------------------------------------|
| Установится связь с УТМ АТОЛ — · на дисплее ЕГНИС. Если нет связи — · на дисплее ошибка Е1БЧ-001,             |
| нужно перезагрузить изделие или нажать РЕ (ККМ в режиме ВыБОР) и провести синхронизацию с УТМ                 |
| АТОЛ НUВ-19 —→ кнопка <mark>ВЗ</mark> .                                                                       |
| В случае если произошел сбой часов (аккумулятор разрядился полностью), нужно ввести дату и время (см. далее). |

#### Ввод даты

| На дисплее ККМ после включения отобразится запрос ввода даты 🛛 🛛 🗖 🖓 🖉 🖉 🛛 🖉 🛛 🖉                                                         |
|----------------------------------------------------------------------------------------------------|
| Ввести дату (например, 05.10.2015) 051015, подтвердить ввод ИТ (на дисплее [-00]), затем 00.                                             |
| Ввести время (например, 12:10) 1210, подтвердить ввод ИТ (на дисплее ВЫБОР).                                                             |
| Печать пробного чека                                                                                                    |
|                                                                                                    |
| Напечатать пробный чек – нажать кнопку ПС. Проверить текущую дату и время.                                                               |
| Открытие смены                                                                                                    |
| Перейти в режим регистрации, нажав 1. Изделие перейдет в режим ввода пароля (на дисплее – – – – –).                                      |
| Ввести пароль (по умолчанию пароль системного администратора <b>30</b> ), подтвердить кнопкой <mark>ИТ</mark> (на дисплее <b>0.00</b> ). |
| Открыть смену – кнопка ИТ.                                                                                                    |
| Простая продажа товара (количество =1)                                                                                                   |
| Ввести цену, например, 20 —> на дисплее 20.00. Нажать ВВ, Закрыть чек ИТ.                                                                |

## Расширенная продажа с вводом параметров (количество товара ≠1)

| Ввод количества и цены товара                                                                     |                                                         |  |  |  |
|---------------------------------------------------------------------------------------------------|---------------------------------------------------------|--|--|--|
| Ввести количество товара 12.500 — на дисплее                                                      | 12.500. нажать X.                                       |  |  |  |
| Ввести цену товара с копейками, например, 20. 25                                                  | — > на дисплее 20.25. Нажать ВВ.                        |  |  |  |
| Ввод налоговой ставки                                                                             |                                                         |  |  |  |
| Если для работы с налогами запрограммированы Таблица 2                                            | 2 ряд 1 Поле11 (значение 2) и Таблица 6 (наименование и |  |  |  |
| ставка налогов №№1–5), то после нажатия ВВ на предыд                                              | дущем шаге —> на дисплее $H$ 🖉 . Ввести номер           |  |  |  |
| налога – значение от 1 до 5.                                                                      |                                                         |  |  |  |
| Ввод номера секции                                                                                |                                                         |  |  |  |
| Если ККМ работает с несколькими секциями (в Таблице 2<br>номер секции, например, <mark>3</mark> . | 2 Ряд 1 Поле 2 запрограммировано значение 2) ввести     |  |  |  |
| Ввод скидки/надбавки                                                                              |                                                         |  |  |  |
| Для ввода скидки/надбавки (должна быть включен <u>а р</u> аб                                      | ота со скидками/надбавками – в Таблице 2 Ряд 1 Поле     |  |  |  |
| 8 запрограммировано значение 2) сначала нажать ПС (ККМ выведет промежуточный итог чека).          |                                                         |  |  |  |
| Если скидка/надбавка процентная – нажать – или + (скидка/надбавка соответственно), на дисплее     |                                                         |  |  |  |
| []. Вести процент скидки/надбавки (например, 10%) — нажать 10.                                    |                                                         |  |  |  |
| Если скидка/надбавка суммовая – ввести сумму 10, зате                                             | ем нажать — или + (скидка/надбавка соответственно).     |  |  |  |
| Нажать ВВ.                                                                                        |                                                         |  |  |  |
| Оплата наличными                                                                                  |                                                         |  |  |  |
| Если при оплате наличными подсчет сдачи не требуето                                               | ся, перейти к последнему шагу. Для подсчета суммы       |  |  |  |
| сдачи нажать ПС, ККМ выведет промежуточный итог ч                                                 | нека. Нажать 🕻 (сумма чека будет сброшена). Ввести      |  |  |  |
| полученную от покупателя сумму (например, 500 р.) – на                                            | жать 500.                                               |  |  |  |
| Оплата платежной картой                                                                           |                                                         |  |  |  |
| Если будет произведена оплата картой (в Таблице 2 Ряд                                             | 1 Поле 9 запрограммировано значение 1), то нажать       |  |  |  |
| ПС, ККМ выведет промежуточный итог чека, затем кно                                                | пку <mark>ОО</mark> .                                   |  |  |  |
| Docne начисления скидки/надбавки кнопка <b>00</b> закр                                            | ывает чек с оплатой картой.                             |  |  |  |
| Закрытие чека                                                                                     |                                                         |  |  |  |
| Закрыть чек, нажав ИТ.                                                                            |                                                         |  |  |  |
| Если смена превысила 24 часа, на дисплей будет выведе                                             | на ошибка <mark>Е000-136</mark> – закрыть смену.        |  |  |  |
| Продажа алкогольной продукции                                                                     |                                                         |  |  |  |
| Слабоалкогольная АП (немаркированная)                                                             | Маркированная АП                                        |  |  |  |
| Сканирование штрихкода                                                                            | Сканирование штрихкодов                                 |  |  |  |
| Отсканировать ШК EAN:                                                                             | 1. Отсканировать ШК ЕАN:                                |  |  |  |
|                                                                                                   |                                                         |  |  |  |
|                                                                                                   | 4"606453"849072"<br>2. Отсканировать ШК PDF-417:        |  |  |  |
| 4  606453  849072                                                                                 |                                                         |  |  |  |
|                                                                                                   | III REACEANES NEW III                                   |  |  |  |

[Краткое руководство по эксплуатации]

| Слабоалкогольная АП (немаркированная)                                                                                                    | Маркированная АП                                                                                                    |  |
|----------------------------------------------------------------------------------------------------|----------------------------------------------------------------------------------------------------|--|
| На дисплее С-00 — нажать 00.                                                                                                    | На дисплее [С-00] — > нажать 00.<br>В случае случайного повторного сканирования ШК<br>на дисплее ошибка [Е16Ч-003] — > нажать С.                           |  |
| Ввод количества                                                                                                    |                                                                                                    |  |
| Ввели количество например, 2, нажать Х.                                                                                                    |                                                                                                    |  |
| Ввод цены алкогольной продукции                                                                                                    |                                                                                                    |  |
| Ввести цену товара, например, 20—> на дисплее                                                                                                    | 20.00. Нажать <mark>ВВ</mark> .                                                                                                    |  |
| Если получено подтверждение от УТМ, то ККМ распеча                                                                                                    | атает строку:                                                                                                    |  |
| «ШК XXXXXXXXXXX»                                                                                                    | «АЛКОГОЛЬ ШК ХХХХХХХХХХХХ                                                                                                    |  |
| В противном случае ошибка Е164-004 — нажа                                                                                                    | ть С и повторно провести регистрацию продажи.                                                                                                    |  |
| Оплата наличные/карта                                                                                                    |                                                                                                    |  |
| См. Расширенную продажу с вводом параметров                                                                                                    |                                                                                                    |  |
| Закрытие чека                                                                                                    |                                                                                                    |  |
| Закрыть чек, нажав ИТ. Дождаться подтвержден закрывается в автономной кассе. Для крепкого али будет распечатан слип (QR-код, ссылка на сайт ФС РА                                              | ия и закрытия чека от УТМ. После подтверждения чек<br>коголя после распечатки итогов и фискальных признаков<br>мР, Квалифицированную электронную подпись). |  |
| Если подтверждение не получено, то на дисплее<br>«операция отменена» или «Чек аннулирован».                                                                                                    | е ошибка Е 164-005, будет распечатано сообщение                                                                                                    |  |
| Если нет связи с УТМ АТОЛ HUB-19, то автономная касса издаст сигнал —> нужно отменить чек (кнопка PE) —>                                                                                       |                                                                                                    |  |
| провести синхронизацию с УТМ АТОЛ (кнопка <mark>ВЗ</mark> ) и повторно провести регистрацию продажи алкоголя. Если смена превысила 24 часа, на дисплей будет выведена ошибка <b>Е000-135</b> . |                                                                                                    |  |
|                                                                                                    |                                                                                                    |  |

## Отмена чека

| Для отмены текущего чека нажать РЕ. После получения подтверждения от УТМ АТОЛ напечатает     |
|----------------------------------------------------------------------------------------------|
| ЧЕК АННУЛИРОВАН!. В противном случае ошибка Е 164-006 Сбросить код ошибки (нажать С или РЕ), |
| потом повторить действия.                                                                    |

## Возврат продажи

| Открыть чек возврата продажи ВЗ — ККМ напечатает ЧЕК ВОЗВРАТА ПРОДАЖИ, на дисплее — 0.00. |
|-------------------------------------------------------------------------------------------|
| Ввести количество и цену возвращаемого товара – 1.5 Х 2 ВВ (на дисплее – Э.00).           |
| Если ККМ работает с несколькими секциями ввести номер секции, например, 3.                |
| Закрыть чек ИТ.                                                                           |

## Возврат продажи алкогольной продукции

| возврат продижи алкогольной продукции                                                                                                    |
|----------------------------------------------------------------------------------------------------|
| Открыть чек возврата продажи ВЗ (ККМ напечатает ЧЕК ВОЗВРАТА ПРОДАЖИ, на дисплее – 0.00).                                                                                                    |
| Отсканировать ШК EAN.                                                                                                    |
| <u>В случае возврата продажи пива</u> , пивных напитков и т.п. на дисплее <b>С-00</b> — нажать <b>00</b> , затем ввести                                                                                   |
| количество, нажать 🛛                                                                                                    |
| В случае <b>возврата продажи крепкого алкоголя</b> просканировать ШК PDF-417, на дисплее <b>С-00</b> — нажать <b>00</b> .                                                                                 |
| Ввести цену возвращаемого товара – 2 0, нажать ВВ (на дисплее – 20.00).                                                                                                    |
| Если получено подтверждение от УТМ, то ККМ распечатает строку «ШК XXXXXXXXXXXXX» (в случае пива) или                                                                                                    |
| «АЛКОГОЛЬ ШК XXXXXXXXXXXXXX» (в случае крепких напитков). В противном случае ошибка $[E164-004]$ —> нажать $C$                                                                                            |
| и повторно провести регистрацию возврата продажи.                                                                                                    |
| Закрыть чек ИТ . Дождаться подтверждения и закрытия чека от УТМ. Возможные ошибки см. в описании                                                                                                    |
| регистрации продажи алкогольной продукции.                                                                                                    |
| Закрытие смены                                                                                                    |
| Выйти в режим выбора из другого режима PE (на дисплее отобразится 🔠 БОР).                                                                                                    |
| Перейти к режиму отчетов с гашением 3, на дисплее запрос ввода пароля                                                                                                    |
| Ввести пароль (пароль сист. администратора по умолчанию 🛛 🛛 ). Подтвердить ИТ — >на дисплее Г 1-Ч                                                                                                    |
| Распечатать суточный отчет с гашением 2. ККМ распечатает отчет.                                                                                                    |
| Завершить работу                                                                                                    |
| Выключить автономную кассу — нажать и удерживать 5 секунд кнопку С. Отключить блок питания от УТМ АТОЛ.                                                                                                   |
| Действия по настройке и использованию автономной кассы описаны в «АТОЛ FPrint-90АК. Руководство по<br>эксплистриции». Настройка VTM АТОЛ НЦВ 19 описана в «АТОЛ VTMHUB 19. Риководство а лиминистратора») |

Действия по настройке и использованию автономной кассы описаны в «АТОЛ FPrint-90АК. Руководство по эксплуатации». Настройка УТМ АТОЛ HUB-19 описана в «АТОЛ УТМНИВ-19. Руководство администратора»).

## Коды возможных ошибок

В данном разделе проведен список ошибок, которые чаще всего могут встретиться кассиру во время ежедневной работы. Сообщения об ошибках сопровождаются коротким звуковым сигналом, и на дисплей изделия выводится сообщение **Е** YYY-XXX , где XXX – код ошибки.

Чтобы удалить с дисплея код ошибки и вернуться в рабочий режим изделия, нужно нажать клавишу С.

| Код      | Описание                                              |
|----------|-------------------------------------------------------|
| E000-008 | Неверная цена/сумма чека                              |
| E000-010 | Неверное количество                                   |
| E000-012 | Сторно последней операции невозможно                  |
| E000-103 | Нет бумаги – установите ЧЛ                            |
| E000-127 | Переполнение при умножении                            |
| E000-129 | Переполнение итога чека                               |
| E000-134 | Вносимая клиентом сумма меньше суммы чека             |
| E000-136 | Смена превысила 24 часа – снять Z-отчет               |
| E000-150 | Сумма чека по секции меньше суммы сторно              |
| E000-151 | Подсчет суммы сдачи невозможен                        |
| E000-152 | В ККМ недостаточно денег для выплаты                  |
| E000-153 | Смена закрыта, операция невозможна                    |
| E000-154 | Чек закрыт – операция невозможна                      |
| E000-156 | Смена открыта – операция невозможна                   |
| E000-160 | Сбой обмена с ФП – при ошибках ФП обратиться в<br>ЦТО |
| E000-210 | Ошибка связи ЭКЛЗ или ЭКЛЗ отсутствует                |
| E130-005 | В часах неверное время                                |
| E130-017 | Низкое напряжение АКК – зарядите аккумулятор          |

| Код       | Описание                                                                                                    |  |
|-----------|----------------------------------------------------------------------------------------------------|--|
| E130-026  | Нет связи с принтером (ТПМ отсутствует)                                                                     |  |
| E130-027  | Механическая ошибка принтера                                                                                |  |
| E130-029  | Недостаточно питания – зарядите аккумулятор                                                                 |  |
| E134-026  | Дата и время в ККМ меньше чем ФП/ЭКЛЗ. Для<br>АТОЛ FPrint-90EHBД — Дата и время меньше, чем в<br>Памяти ЧПМ |  |
| E144-012  | Лимит смен исчерпан – замените ФП                                                                           |  |
| E146-048  | Нет ЭКЛЗ в фискализированной ККМ                                                                            |  |
| E163-026  | Отчет с гашением прерван, требуется дозакрытие смены                                                        |  |
| E163-177  | Неверный код защиты                                                                                         |  |
| E163-190  | Нужна профилактика, обратитесь в ЦТО                                                                        |  |
| E 164-001 | Нет связи с УТМ АТОЛ                                                                                        |  |
| E 164-002 | Буфер чека в УТМ АТОЛ сброшен                                                                               |  |
| E 164-003 | Повтор ШК PDF-417                                                                                           |  |
| E 164-004 | Регистрация отменена в УТМ АТОЛ                                                                             |  |
| E 164-005 | Закрытие чека отменено в УТМ АТОЛ                                                                           |  |
| E 164-006 | Аннулирование чека отменено в УТМ АТОЛ                                                                      |  |
| E 164-009 | Истек таймаут ожидания                                                                                      |  |
| E 164-010 | Аварийный возврат отменен в УТМ                                                                             |  |
|           |                                                                                                    |  |